## **Gray News Share**

Gray News Share is a website that allows all stations across Gray to share their rundowns and stories with other stations. The website is at <u>newsshare.gray.tv</u>.

Gray News Share works by acting as a MOS listener that your ENPS server sends rundowns and stories to. It is functionally the same as a teleprompter, but instead of displaying stories on the screen, it saves them to a database that everyone can view on the Gray News Share website

Once the Gray News Share Server has been added as MOS device and is visible to and enabled in your rundowns, then your rundowns will send story updates to the Gray News Share website whenever they are **MOS Active.** 

Note: You might see your rundowns appear assigned to the "NEW" station in Gray News Share at first. There is some work that needs to be done behind the scenes once your rundowns start coming in.

## **Gray News Share Setup Instructions**

Setting up Gray News Share is basically a three-step process:

- Create the Gray News Share MOS device.
- Make the Gray News Share MOS device visible to your rundowns.
- Enable your rundowns to send updates to the Gray News Share MOS device.

**Step 1** – Create the Gray News Share Server MOS device.

(Legacy-Raycom stations: This has already been done for you. Skip to Step 2)

In **ENPS System Maintenance**, go to the **MOS Configuration** section and add a new row with the settings shown below. Anything not shown can be left at the default value. This will create a new MOS device your rundowns can talk to.

| Address *                   |   | Description *          | IP          |
|-----------------------------|---|------------------------|-------------|
| Click here to add a new row |   |                        |             |
| GRAY.SHARING.MOS            | Ī | Gray News Share Server | 12.181.23.8 |

| MOS Version | Read Only    | Alias | Story Send   |
|-------------|--------------|-------|--------------|
|             |              |       |              |
| 2.8         | $\checkmark$ |       | $\checkmark$ |

**Optional** – If you want to view the Gray News Share website directly inside the ENPS client, also add the following settings.

| ActiveX          | Default Settings             |
|------------------|------------------------------|
| NCWeb.ctrlBrowse | URL=http://newsshare.gray.tv |

Still in **ENPS System Maintenance**, go to the **Groups** section, find the row for the group you use to hold all your rundowns. (This will be the same name as the folder in ENPS where you see your rundowns.) Scroll over to the **MOS Include** column of that row. What to do here depends on whether you are using this column or not.

The MOS Include column can be used to limit the MOS devices visible to your rundowns. You may or may not have anything in this column. Here is an example of a station that has devices in this column:

| ID *                | MOS Include                                                  |
|---------------------|--------------------------------------------------------------|
| Click here to add a | new row                                                      |
| WALBNEWS            | WALB.PRECIS4.ALBANY.BITCENTRAL.MOS;WALB-BCCAMIO;WALB-Thunder |

- If you have no values in this column, do nothing. You are good.
- If you have values in this column, double-click on them to get a pop-up of all your MOS devices. Find and check the box in front of Gray News Share Server and click Save.

| Description            |              |
|------------------------|--------------|
| Gray News Share Server | $\mathbf{I}$ |
| Hawaii Levi CC Encoder |              |

Having *no* devices in your MOS Include column allows *all* MOS devices to be visible to your rundowns. Adding a device for the first time will start blocking all devices that are not listed, so you do not want to add Gray News Share Server to MOS Include unless you are already limiting your MOS devices. Typically only legacy-Raycom stations use this column.

Step 3 – Enable your rundowns to send to the Gray News Share Server MOS Device

The final step will be to enable the Gray News Share Server MOS device in each of your rundowns in the ENPS client. Doing this depends on how you currently enable MOS devices in your rundowns:

- If your MOS devices are enabled automatically in your rundown templates, update your templates to also enable the Gray News Share Server device.
- If you manually enable MOS devices as you produce each show, make sure to enable the Gray News Share Server device along with the rest.

The goal is to end up with the Gray News Share Server checked in the MOS Story Send section of your rundowns.

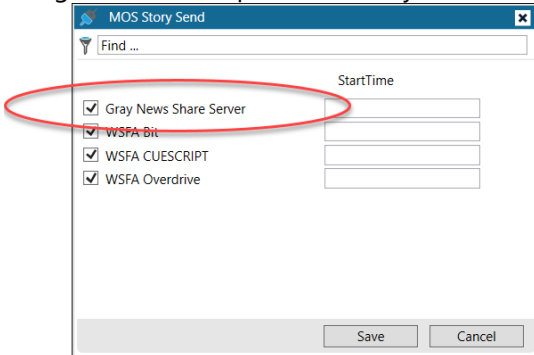

If you don't see the Gray News Share Server device listed in MOS Story Send, close and reopen ENPS.

If it is still not listed, go back to Step 2 and make sure you have added the Gray News Share Server MOS device in your MOS Include column for the correct group if you need to.

If it is still not listed, and you are sure you have either added it in the correct group or aren't using the MOS Include column at all for the correct group, submit a trouble ticket at <u>support.gray.tv</u> under the *Applications* > *ENPS* category.

## Viewing Gray News Share in ENPS (Optional)

If you have added the optional settings in your GRAY.SHARING.MOS device shown in Step 1 of the instructions above, you will be able to view the Gray News Share website directly inside the ENPS client by right-clicking on the MOS icon at the bottom of the screen and then clicking on Gray News Sharing Server.

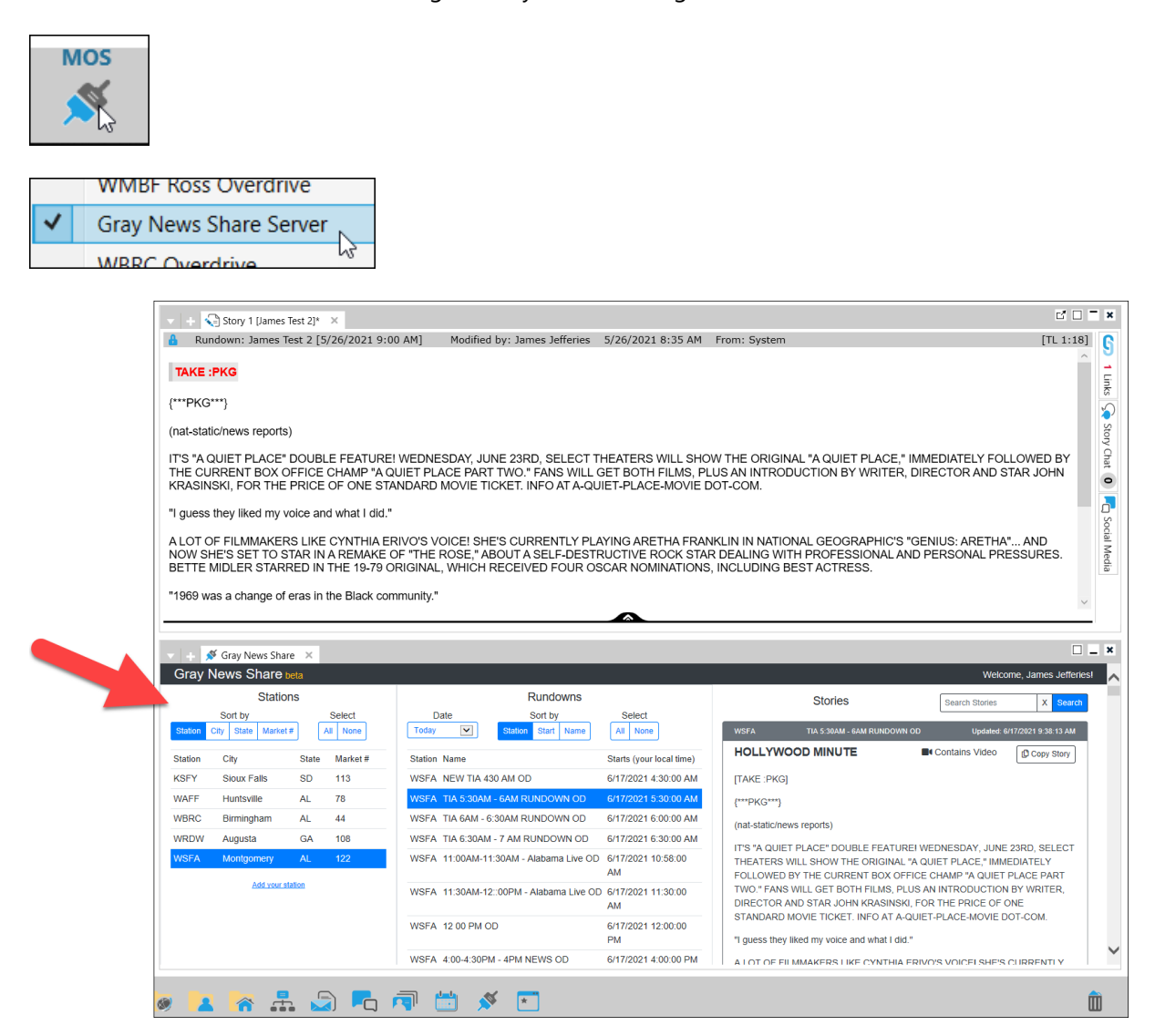

## Troubleshooting

The Gray News Share Server MOS device sends updates to the Gray News Share website over the Internet. These updates get queued on your ENPS server in the **News Object Manager** – **MOS** window.

To make sure message are being sent, look at the **Queue** and **Sent** fields. The Queue should always be at 0.

| оĻ                   | MOS                            |            |        |  |       |         |              |                    |
|----------------------|--------------------------------|------------|--------|--|-------|---------|--------------|--------------------|
| Outbound Items       | Number roConstruction Messages |            |        |  |       |         |              |                    |
| MOS                  | IP                             | Connection | Status |  | Queue | Sent    | Avg Response | Connected Since    |
| vizrt.pilot.wbrc.mos | 10.133.149.1                   | Connected  | RO ACK |  | 0     | 35,576  | .0357        | 5/24/2021 10:59 AM |
| WBRC Overdrive       | 10.133.149.2                   | Connected  | RO ACK |  | 0     | 262,713 | .0074        | 6/3/2021 10:40 PM  |
| WBRC New Precis      | 10.133.210.1                   | Connected  | RO ACK |  | 0     | 227,053 | .0493        | 6/4/2021 8:17 AM   |
| WBRC-Teleprompter    | 10.133.10.12                   | Connected  | RO ACK |  | 0     | 213,579 | .0271        | 5/20/2021 10:19 AM |
| GRAY.SHARING.MOS     | 12.181.23.8                    | Connected  | RO ACK |  | 0     | 614     | .0285        | 6/3/2021 7:42 PM   |

If the Queue is above 0 and keeps increasing, double-check the IP address you entered for the Gray News Share Server MOS device. Also make sure your ENPS server can get out the Internet and outbound port 10541 and is not being blocked.